# **Axis VM 13.3**

## Le nuove funzionalità

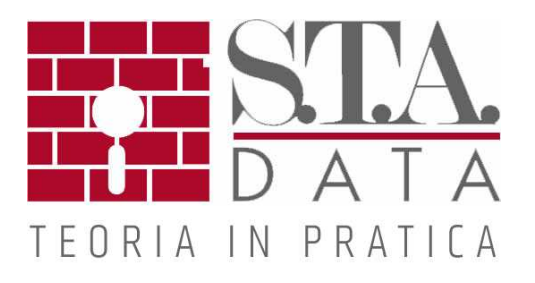

### Indice

|   | Generale                  | 3  |
|---|---------------------------|----|
| 1 | Modulo REV                | 3  |
|   | Modifica                  | 5  |
| 1 | Mantieni vista            | 5  |
|   | Carichi                   | 6  |
| 1 | Pannelli di carico        | 6  |
| 2 | Spettri di progetto       | 6  |
|   | Analisi                   | 7  |
| 1 | Analisi non lineare       | 7  |
| 2 | Analisi pushover          | 7  |
| 3 | Carichi neve              | 7  |
|   | Progetto e risultati      | 8  |
| 1 | Travi virtuali            | 8  |
| 2 | Definizione armature      | 8  |
| 3 | Rappresentazione armature | 9  |
| 4 | Modifica armature         | 9  |
|   | Relazione                 | 11 |
| 1 | Tabella Materiali         | 11 |
| 2 | Tabella Sezioni           | 11 |

#### 1 Generale

#### 1.1 Modulo REV

Interfaccia Revit (nuovo modulo REV)

Consente l'importazione di un modello da Autodesk Revit 2015 (o successivo) in AxisVM, tramite un file di passaggio (\* .rae) o tramite COM convertendolo in un modello strutturale.

| Import Method                                 | Structural model                                           | Default material                                    |   |  |
|-----------------------------------------------|------------------------------------------------------------|-----------------------------------------------------|---|--|
| <ul> <li>Overwrite</li> <li>Update</li> </ul> | Join static framework of<br>imported objects automatically | - Material Library - Eurocode - C12/15 - C16/20     | 1 |  |
| Arc resolution<br>Maxim                       | num deviation from arc (m) = 0.050<br>By angle (*) = 5     |                                                     |   |  |
| Editing tolerance                             | ð [m] = 1E-5                                               | C45/55<br>C50/60<br>PTH 25 N+F M10<br>PTH 25 N+F M2 |   |  |
| Joining objects<br>If objects are closer than | ε [m] = 0.010                                              | PTH 25 N+F Profi DRYFIX                             |   |  |

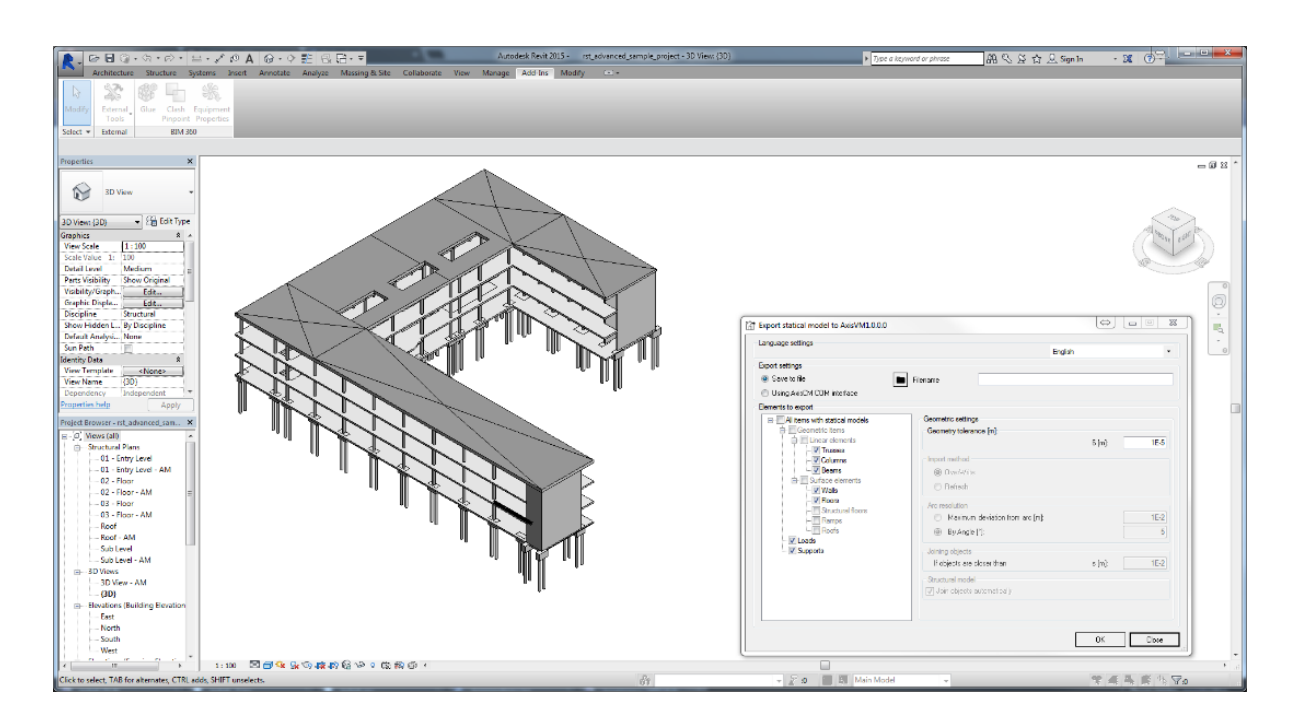

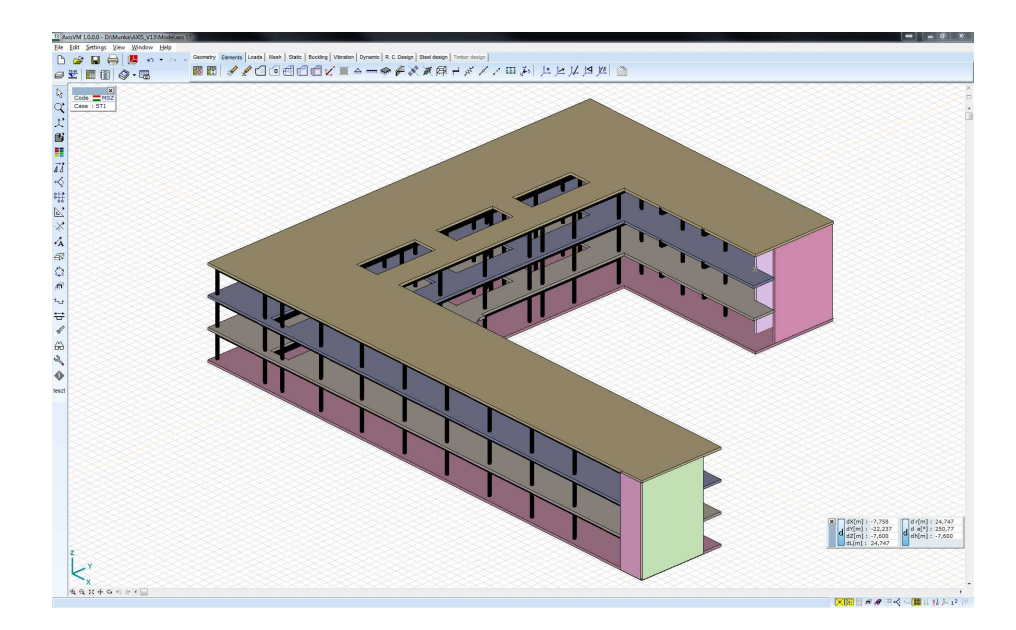

#### 2 Modifica

#### 2.1 Mantieni vista

Nuova opzione per mantenere inalterata la vista dopo operazioni di annullamento.

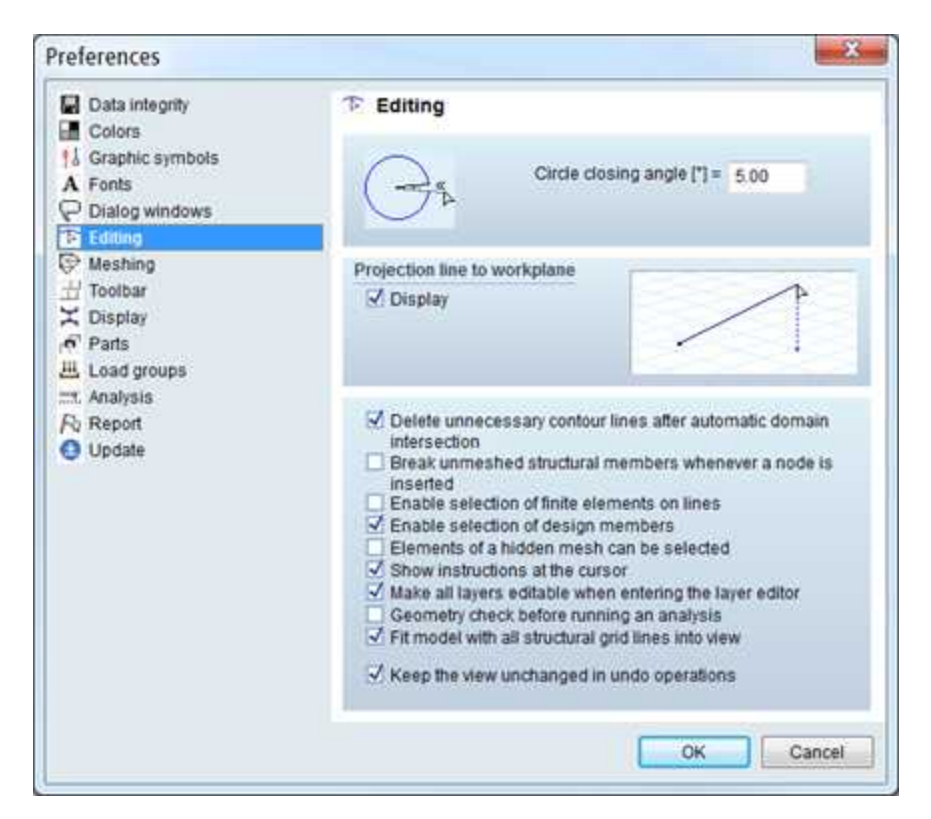

#### 3 Carichi

#### 3.1 Pannelli di carico

Nuovo strumento pannello di carico: creazione di pannelli di carico tramite la conferma di una selezione di domini.

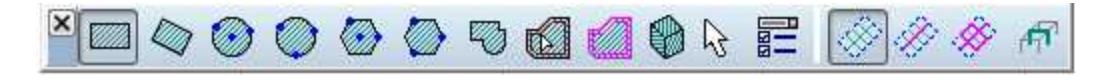

Nuova opzione del pannello di carico: i carichi del pannello di carico vengono distribuiti su elementi lineari e domini, solo se si trovano nelle parti attive sotto il pannello

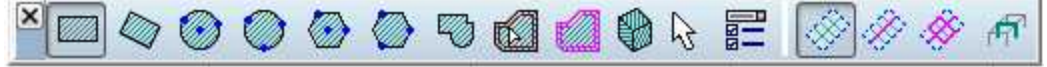

#### 3.2 Spettri di progetto

Se gli spettri sono diversi nelle direzioni X e Y, possono essere specificati diversi fattori qdX e qdY. I parametri NL dell'Eurocodice sono stati aggiornati secondo NPR 9998 (Dicembre 2015)

|                 | (nat)    | ysis                          | <u>C</u> a | ise                                                                      |                                    |                       |                |
|-----------------|----------|-------------------------------|------------|--------------------------------------------------------------------------|------------------------------------|-----------------------|----------------|
|                 | Line     | ar y                          | 10         | r seismic mass                                                           |                                    |                       |                |
| Parameters (Eur | ocode    | [NL])                         |            |                                                                          | q <sub>dX</sub> = 1.9 💽            | q <sub>dY</sub> = 1.6 | ٢              |
| Spectrum (horiz | ontal)   | Spectrum (ver                 | tical)     | Torsional effect                                                         | Combination me                     | thods                 |                |
| Different q fai | ctors in | n X and Y directi             | ons        | Design spec                                                              | trum                               |                       |                |
|                 | a.,      | ref [m/s <sup>2</sup> ] = 0.4 | 00         | <parametric< td=""><td>: shape&gt;</td><td>-</td><td></td></parametric<> | : shape>                           | -                     |                |
| Soil condition  |          | q <sub>x</sub> = 1.9          |            |                                                                          | S <sub>4</sub> [m/s <sup>2</sup> ] | 1                     | -              |
| Normal          |          | Q <sub>Y</sub> = 1.6          | 8          | 1.425                                                                    | 82 CC                              |                       |                |
|                 |          | Kan = 1.2                     |            | 1.200                                                                    |                                    |                       |                |
|                 |          | Te bi = 0.1                   | 15         | 0.760                                                                    |                                    |                       |                |
|                 |          | To late 0.5                   | 75         |                                                                          |                                    |                       |                |
|                 |          | and the second second         | 19. MP     |                                                                          |                                    | 0.02                  | 9              |
|                 |          |                               |            |                                                                          |                                    | 0.01                  | T[s]           |
|                 |          |                               |            | 0                                                                        |                                    |                       | 4.000          |
|                 |          | Te Inin 0.5                   | 75         |                                                                          |                                    | 0.02                  | 9<br>1]<br>4.0 |

#### 4 Analisi

#### 4.1 Analisi non lineare

L'analisi non lineare può considerare l'armatura sia nelle superfici che negli elementi lineari (travi / colonne).

#### 4.2 Analisi pushover

L'analisi pushover può considerare l'armatura sia nelle superfici che negli elementi lineari (travi / colonne).

#### 4.3 Carichi neve

Carichi neve: Effetti di tetti sporgenti secondo CE 1-4 7.2.1 (pressione sul lato inferiore della sporgenza).

#### 5 Progetto e risultati

#### 5.1 Travi virtuali

La trave virtuale integra forze di superficie perpendicolari alla sua linea e li converte in risultati della trave. L'integrazione avviene tramite i domini a cui è collegato. L'asse della trave virtuale attraversa il centro di gravità di tutte le sezioni perpendicolari. La striscia virtuale è come la trave virtuale, ma con un limite di larghezza fissato per l'intervallo di integrazione

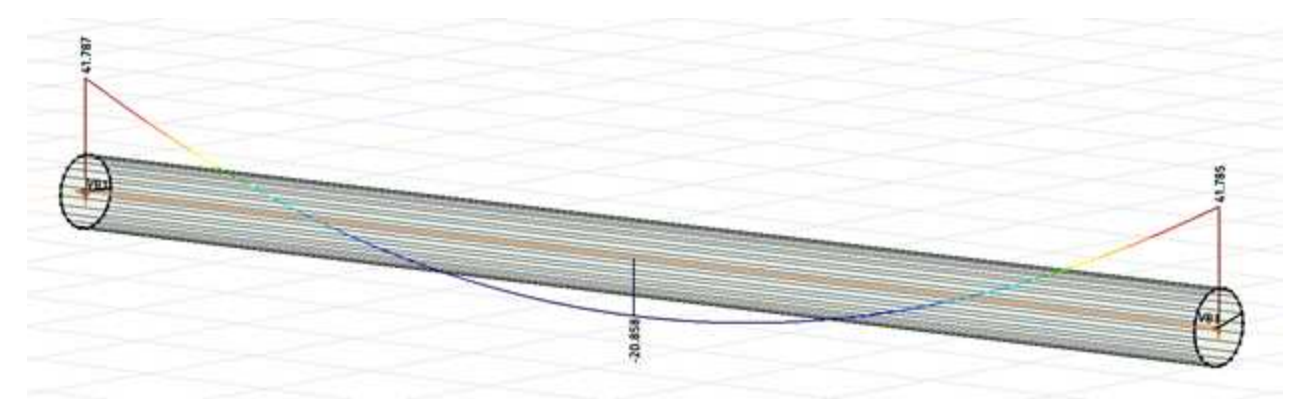

Modello a Shell di un tubo. La trave virtuale è collegata a tutti i domini per ottenere i risultati lungo il suo sviluppo (in questo caso My)

#### 5.2 Definizione armature

Nuovi strumenti per definire l'armatura effettiva negli elementi lineari per flessione monoassiale (trave) o flessione biassiale (colonna) senza dover accedere al progetto

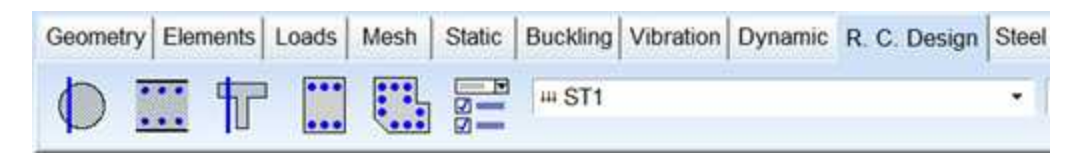

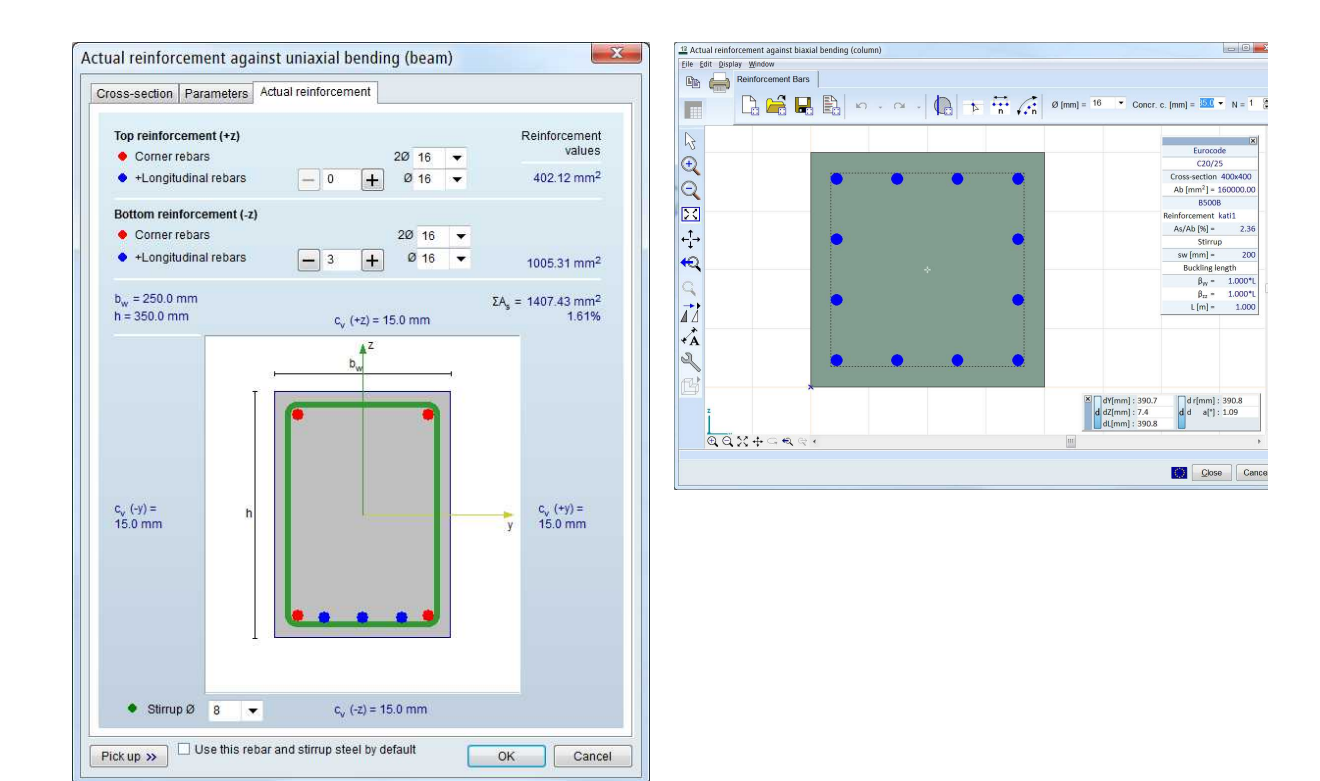

#### 5.3 Rappresentazione armature

L'armatura effettiva viene visualizzata nella rappresentazione delle sezioni trasversali in modalità wireframe

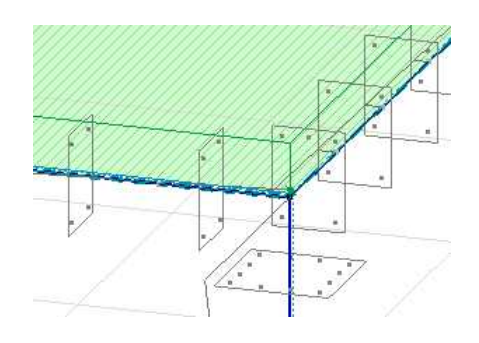

#### 5.4 Modifica armature

E 'possibile modificare e controllare l'armatura effettiva della trave

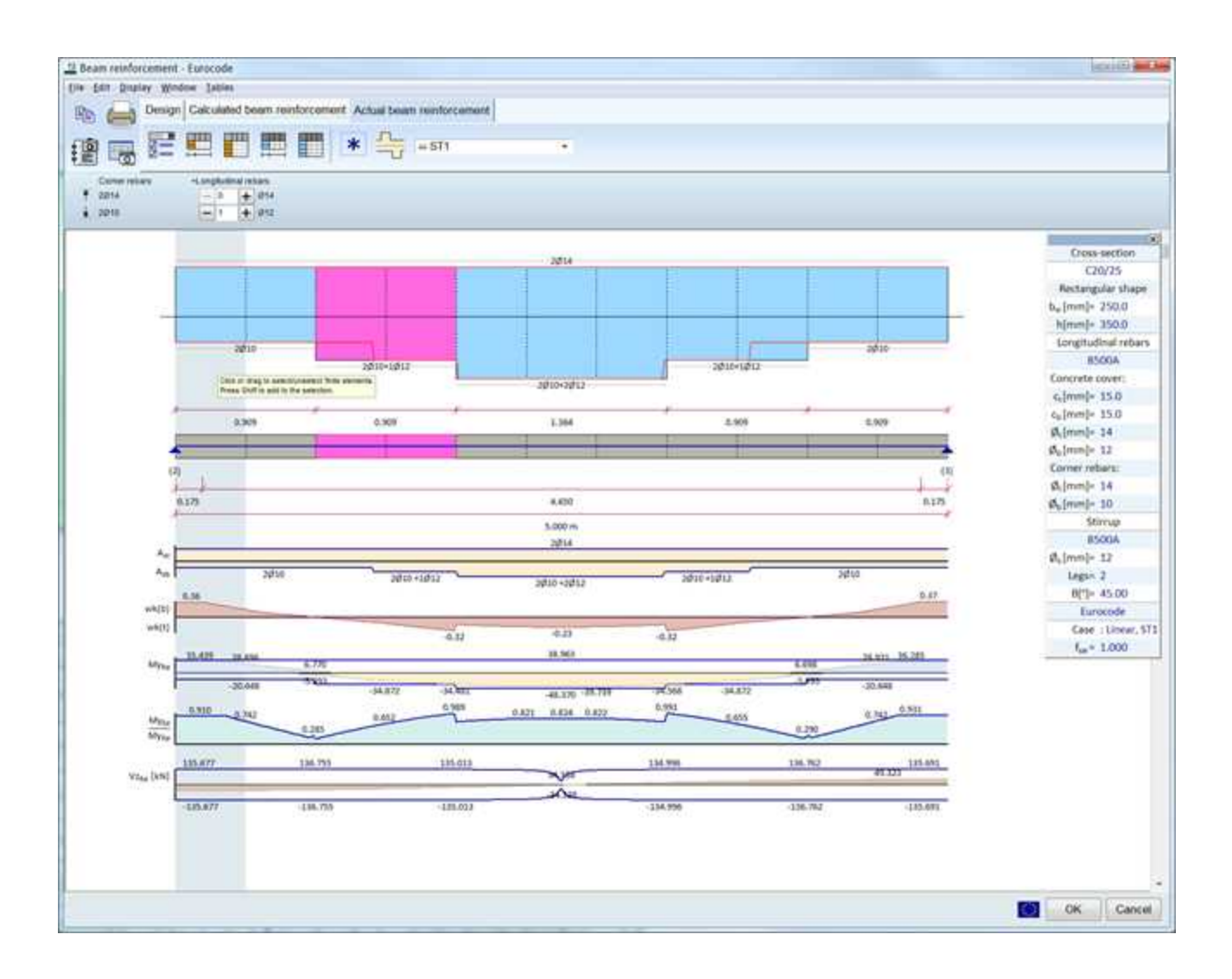

#### 6 Relazione

#### 6.1 Tabella Materiali

L'indice e il nome dei materiali realmente utilizzati nel modello appare in grassetto nella tabella *Materiali*. Vedere *Formato/Mostra materiali utilizzati in grassetto* 

|      | +      | ×        |                      |               | X      |                                     |                                     |      |                       |                        |
|------|--------|----------|----------------------|---------------|--------|-------------------------------------|-------------------------------------|------|-----------------------|------------------------|
| Mate | rials  |          |                      |               |        |                                     |                                     |      |                       |                        |
|      | Name   | Type     | National design code | Material code | Model  | E <sub>x</sub> [N/mm <sup>2</sup> ] | E <sub>y</sub> [N/mm <sup>2</sup> ] | v    | a <sub>T</sub> [1/*C] | p [kg/m <sup>3</sup> ] |
| 1    | C20/25 | Concrete | Eurocode             | EN 206        | Linear | 30000                               | 30000                               | 0.20 | 1E-5                  | 2500                   |
| 2    | C25/30 | Concrete | Eurocode             | EN 205        | Linear | 31500                               | 31500                               | 0.20 | 1E-5                  | 2500                   |
| 3    | C30/37 | Concrete | Eurocode             | EN 206        | Linear | 32800                               | 32800                               | 0.20 | 1E-5                  | 2500                   |

#### 6.2 Tabella Sezioni

Nuova opzione nella Tabella *Sezioni* per visualizzare la colonna con il nome del profilo al posto o accanto all'indice della sezione trasversale.

|      | Concerns the second second |             |      |            |            |            |              |             |             |
|------|----------------------------|-------------|------|------------|------------|------------|--------------|-------------|-------------|
|      | Cross-section<br>name      | Loc.<br>[m] | Node | Nx<br>[kN] | Vy<br>[KN] | Vz<br>[KN] | Tx<br>[ktNm] | My<br>[kNm] | Mz<br>[kNm] |
| 29   | HE 220 B                   | L=0.707     | _    |            |            |            |              | -           |             |
| -    | 1                          | 0           | (30) | -1.569     | -0.001     | -0.367     | 0            | 0.183       | -0.001      |
|      |                            | 0.707       | (28) | -1.219     | -0.001     | -0.017     | 0            | 0.047       | -0.001      |
| 30   | HE 220 B                   | L=1.249     |      |            |            |            |              |             |             |
|      |                            | 0           | (20) | -8.384     | 0.007      | -1,535     | 0            | 0.779       | 0.010       |
|      |                            | 1.249       | (32) | -7.766     | 0.007      | -0.914     | 0            | -0.750      | 0           |
| 31   | HE 220 B                   | L=1.249     |      |            |            |            |              |             |             |
|      | 1                          | 0           | (19) | -8.384     | -0.007     | -1.535     | 0            | 0.779       | -0.010      |
|      |                            | 1.249       | (31) | -7.766     | -0.007     | -0.914     | 0            | -0.750      | (           |
| 32   | U 180                      | L=1.886     | 2    |            |            |            |              |             |             |
|      | 1                          | 0           | (17) | -0.001     | 0.002      | -0.322     | 0            | 0.224       | 0.003       |
|      |                            | 1.885       | (33) | -0.001     | 0.002      | 0.084      | 0            | -0.001      | -0.001      |
| 33   | U 180                      | L=1.886     |      |            |            |            |              |             |             |
|      | 1                          | 0           | (33) | -0.001     | -0.002     | -0.084     | 0            | -0.001      | -0.001      |
|      |                            | 1.885       | (18) | -0.001     | -0.002     | 0.322      | 0            | 0.224       | 0.003       |
| Ext. |                            |             |      |            |            |            |              | _           |             |
| 2    | HE 220 B                   | 0           | (1)  | -71.758    | -0.093     | -0.008     | 0            | 0.136       | -0.080      |
| 7    | HE 220 B                   | 0           | (11) | -71.758    | 0.093      | -0.008     | 0            | 0.136       | 0.080       |
| 1    | HE 220 B                   | 2.273       | (5)  | 5.067      | 0.101      | -4.159     | -0.002       | -2.059      | -0.008      |
| 0    | HE 220 B                   | 2.273       | (10) | 5.067      | -0.101     | -4.159     | 0.002        | -2.059      | 0.008       |
| 20   | HE 220 B                   | 0           |      |            | -0.195     |            |              |             |             |
| 21   | HE 220 B                   | 0           |      |            | 0.195      | -          |              |             |             |
| 1    | HE 220 B                   | 2.273       | (5)  | 5.067      | 0.101      | -4.159     | -0.002       | -2.059      | -0.008      |
| 6    | HE 220 B                   | 2.273       | (10) | 5.067      | -0.101     | -4,159     | 0.002        | -2.059      | 0.008       |
| 26   | HE 220 B                   | 0           | (23) | 3.747      | -0.008     | 5.100      | 0            | -0.411      | -0.004      |
| 21   | HE 220 B                   | 0           | (24) | 3.747      | 0.008      | 5.100      | 0            | -0.411      | 0.004       |
| 8    | HE 220 B                   | 0           |      |            |            | •          | -0.005       | •           |             |
| 5    | HE 220 B                   | 0           |      |            |            |            | 0.005        |             |             |
| 1    | HE 220 B                   | 2.273       | (5)  | 5.067      | 0.101      | -4.159     | -0.002       | -2.059      | -0.008      |
| 6    | HE 220 B                   | 2.273       | (10) | 5.067      | -0.101     | -4,159     | 0.002        | 2.059       | 0.008       |
| 30   | HE 220 B                   | 0           | (20) | -8.384     | 0.007      | -1.535     | 0            | 0.779       | 0.010       |
| 31   | HE 220 B                   | 0           | (19) | -8.384     | -0.007     | -1.535     | 0            | 0.779       | -0.010      |

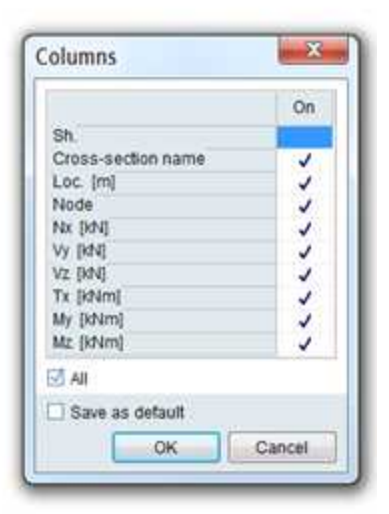

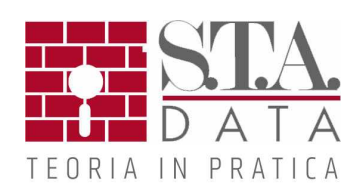